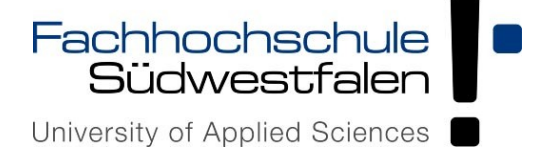

## Requesting for a User-Certificate

Personal certificates can be used to electronically sign and encrypt e-mails with S/MIME, but also to identify oneself on the Internet, to computers or other access control systems.

Note: Please have your user ID and password ready.

Go to the following link to request for a user certficate: CA-Server

| In the search field area type<br>the domainname "fh-swf". The correct<br>Domain appears in the lower area.<br>Select this. | Find Your Institution<br>Your university, organization or company<br>fth-swf<br>Examples: Science Institute, Lee@uni.edu, UCLA<br>✓ Remember this choice Learn More<br>South Westphalia University of Applied Sciences<br>fh-swf.de                                                                                                    | ٩                                                                    |
|----------------------------------------------------------------------------------------------------|----------------------------------------------------------------------------------------------------|----------------------------------------------------------------------|
| Enter your user ID and password and click on "Login".                                                                      | Identity Provider of the University of Applied Sciences         Westphalia         Log in to Sectigo Certificate         Manager         FH user identifier:         mamuster         Declaration conser         Data         Note: To Logout         you the browser, so         other persons under         Continue working to         Do not save registration         Revoke attribute sharing for         this service         Register | South<br>It<br>o no<br>er your<br>user ID<br>ot possible and<br>er a |

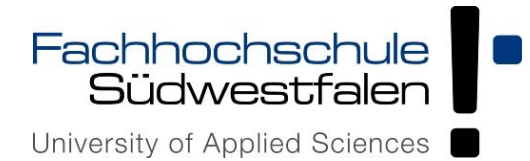

After a successful registration, the information to be transmitted is displayed. Click on "transfer information".

| <u>An den Dienst zu üher</u>                                                                                                    |                                                                                    |  |
|----------------------------------------------------------------------------------------------------|------------------------------------------------------------------------------------|--|
| All dell Dielist zu übel                                                                                                    | mitteinde Informationen                                                            |  |
| Anzeigename                                                                                                    | Max Mustermann                                                                     |  |
| Berechtigung                                                                                                    | urn:mace:dir:entitlement:common-lib-terms<br>urn:mace:terena.org:tcs:personal-user |  |
| Persönliche ID                                                                                                    | mamuste @fh-swf.de                                                                 |  |
| Zugehörigkeit                                                                                                    | member@fh-swf.de                                                                   |  |
| E-Mail                                                                                                    | mustermann.max@fh-swf.de                                                           |  |
| Heimateinrichtung (Domain Name) fh-swf.de                                                                                                    |                                                                                    |  |
| Zusätzlich wird eine pseudonyme Kennung<br>(transient oder persistent Id) übertragen.                                                                                                    |                                                                                    |  |
| Datenschutzinformationen dieses Dienstes                                                                                                    |                                                                                    |  |
| Um auf den von Ihnen ausgewählten Dienst (Service Provider) zugreifen zu können,<br>müssen die hier angezeigten Informationen an diesen Dienst übertragen werden.                                                                                                    |                                                                                    |  |
| 🔘 Ich willige ein, dass diese Inform                                                                                                    | ationen einmalig übertragen werden.                                                |  |
| C Ich willige ein, dass diese Informationen in Zukunft an diesen Dienst übertragen werden. Diese Entscheidung kann jederzeit mit der Checkbox auf der Anmeldeseite geändert werden.                                                                                                    |                                                                                    |  |
| Einwilligungen können für die Zukunft jederzeit widerrufen werden. Durch den Widerruf<br>von Einwilligungen wird die Rechtmäßigkeit der aufgrund der Einwilligung bis zum Widerruf<br>erfolgten Verarbeitung nicht berührt. Für bereits übertragene Informationen entfaltet<br>daher der Widerruf keine Wirkung. Kontaktdaten entnehmen Sie bitte der<br><u>Datenschutzerklärung</u> . |                                                                                    |  |
| daher der Widerruf keine Wirkung. Ki<br>Datenschutzerklärung.                                                                                                    |                                                                                    |  |

The certificate profile is automatically preset.

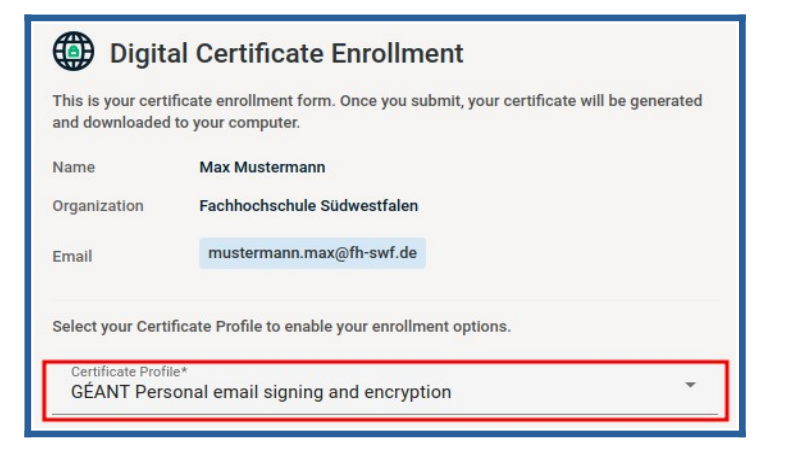

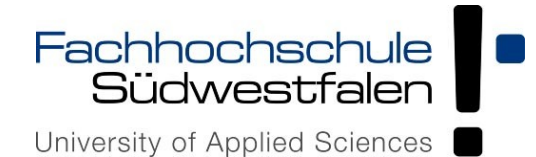

You can choose a term of one or two years.

| This is your certificate enrollment form. Once you submit, your certificate will be generated and downloaded to your computer.                                                                              |                                                 |  |  |  |
|----------------------------------------------------------------------------------------------------|-------------------------------------------------|--|--|--|
| Name                                                                                                    | Max Mustermann                                  |  |  |  |
| Organization                                                                                                    | Fachhochschule Südwestfalen                     |  |  |  |
| Email                                                                                                    | mustermann.max@fh-swf.de                        |  |  |  |
| Select your Certif                                                                                                    | cate Profile to enable your enrollment options. |  |  |  |
| Certificate Profile*<br>GÉANT Personal email signing and encryption                                                                                                    |                                                 |  |  |  |
| Personal Certificate - provides secure email services, and enables you to encrypt and digitally sign email communications, as well as sign and protect some types of document (but not sign PDF documents). |                                                 |  |  |  |
| Term*<br>365 days                                                                                                    | •                                               |  |  |  |
| 365 days                                                                                                    |                                                 |  |  |  |
| 730 days                                                                                                    |                                                 |  |  |  |

Digital Certificate Enrollment

In the "Enrollment Method", two methods can be chosen from:

**Key generation:** private key and request are generated by the provider.

**CSR:** request generated with an existing private key can be uploaded.

| Enrollment Method  Key Generation |  |   |
|-----------------------------------|--|---|
| CSR                               |  |   |
| Кеу Туре*                         |  | • |
| RSA - 4096                        |  |   |
| RSA - 2048                        |  |   |
| EC - P-384                        |  |   |
| EC - P-256                        |  |   |

If "Key Generation" is selected, the key type and the key length must now be specified.

For compatibility reasons, "RSA-2048" is typically recommended.

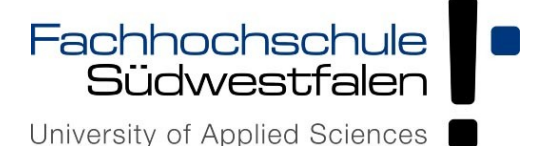

If you select "**CSR**", the self-created request can be uploaded or pasted using copy & paste.

Instructions for creating your own CSR is available following this link:

<u>Sectigo</u>

| Enrollment Method<br>Key Generat | ion                      |                          |            |            |    |
|----------------------------------|--------------------------|--------------------------|------------|------------|----|
| Allowed Key Types                | RSA - 8192<br>EC - P-384 | RSA - 4096<br>EC - P-256 | RSA - 3072 | RSA - 2048 |    |
| Choose file                      | No file chosen           |                          |            |            |    |
| OR paste below                   |                          |                          |            |            |    |
| CSR*                             |                          |                          |            |            |    |
|                                  |                          |                          |            |            | 14 |

The certificate must be protected with its own secure password. This is required for later installation of the certificate.

| Password is required to unlock the certificate file download to protect private key. |   |
|--------------------------------------------------------------------------------------|---|
| Password*                                                                            | Ø |
|                                                                                      |   |
| Password Confirmation*                                                               | Ø |
|                                                                                      |   |

"Secure AES256-SHA256", suitable for many operating systems.

"Compatible TripleDES SHA1",

suitable for MacOS/IOS users.

| Choose key protection algorithm.  |   |
|-----------------------------------|---|
| Algorithm<br>Secure AES256-SHA256 | • |
| Secure AES256-SHA256              |   |
| Compatible TripleDES-SHA1         |   |

In this case, the protection algorithm is selected to secure the private key.

Importing via "Secure AES-SHA256" may cause errors on some systems.

If that's the case, here's a solution.

The certificate is then generated and displayed in the download window. Save the ".p12 file" in a safe place and integrate it into the desired application.

For the integration of the certificate (using Firefox as an example), see the separate documentation on the website.